Subsecretaría de Educación Superior

# **Beneficios** Estudiantiles

### MANUAL DE APELACIÓN ONLINE

Gratuidad y Beneficios Estudiantiles

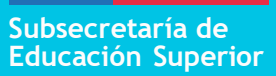

Introducción

### **IMPORTANTE**

- → La APELACIÓN a beneficios estudiantiles solo se realiza de manera ONLINE.
- → Ministerio de Educación no recibirá ni revisará documentos entregados personalmente o por correo.
- → Por eso, si estás pensando en apelar a tu resultado de asignación, te recomendamos que leas este manual, para que puedas hacerlo de manera correcta.

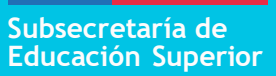

#### ¿Qué es la apelación?

Es una etapa del proceso de beneficios estudiantiles en la que, si no te encuentras conforme con el resultado de asignación que obtuviste, puedes solicitar una revisión de tu caso a través del formulario online de apelación, en base a causales predefinidas por el Ministerio de Educación, y adjuntando los documentos requeridos para cada causal.

El proceso de apelación administrado por el Ministerio de Educación está relacionado con los resultados de gratuidad, becas de arancel y Fondo Solidario de Crédito Universitario.

Para apelar al Crédito con Garantía Estatal (CAE), debes consultar el sitio <u>www.ingresa.cl</u>

#### ¿Quiénes realizan este proceso?

Solo podrán apelar los estudiantes que:

- → Fueron informados con matrícula vigente por alguna institución de Educación Supe-rior adscrita a gratuidad, o elegible para los distintos programas de beneficios estudiantiles del Ministerio de Educación.
- → Realizaron el proceso de Evaluación Socioeconómica en su institución de matrícula en aquellos casos en los que el Ministerio de Educación lo solicitó expresamente enel marco de las publicaciones de Nivel Socioeconómico y Preselección.
- → Tienen habilitado el botón "Apelar" en el portal de resultados de beneficios estudiantiles.

### ¿Cómo apelo?

La apelación se realiza solo de manera online, en la misma plataforma en la que puedes revisar tus resultados de asignación, y al cual se accede a través del sitio: <u>www.beneficiosestudiantiles.cl</u>

Al acceder al portal de resultados de beneficios estudiantiles con tu RUT, deberás acceder al formulario online de apelación, haciendo clic en el botón "Apelar" que aparece en la pestaña "Asignación" de la barra de navegación.

**Dentro del formulario online de apelación, encontrarás catorce causales o motivos para apelar.** Por lo mismo, te recomendamos que, antes de iniciar el proceso, revises si tu situación corresponde a alguna de estas causales y reúnas la documentación requerida; la cual tendrás que cargar en el portal en archivos diferentes para cada documento, en formato PDF y de 3 Mb máximo cada uno.

#### ¿En qué casos podría estar inhabilitado para apelar?

- → Si no fuiste informado con matrícula vigente en una institución de Educación Superior.
- → Si el Ministerio de Educación te solicitó expresamente que realizaras la EvaluaciónSocioeconómica y aún no la has realizado o tu institución de matrícula no entrególos resultados de tu evaluación al Ministerio de Educación a esa fecha.
- → Si fuiste favorecido con gratuidad, ya que no existe un beneficio con mayor cobertura al que puedas optar.

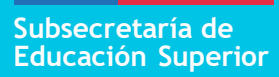

Paso a paso: Proceso de apelación online

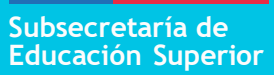

1. Ingresa a la plataforma de resultados a través de <u>www.beneficiosestudiantiles.cl</u>

Te aparecerá una imagen sobre la que debes hacer clic.

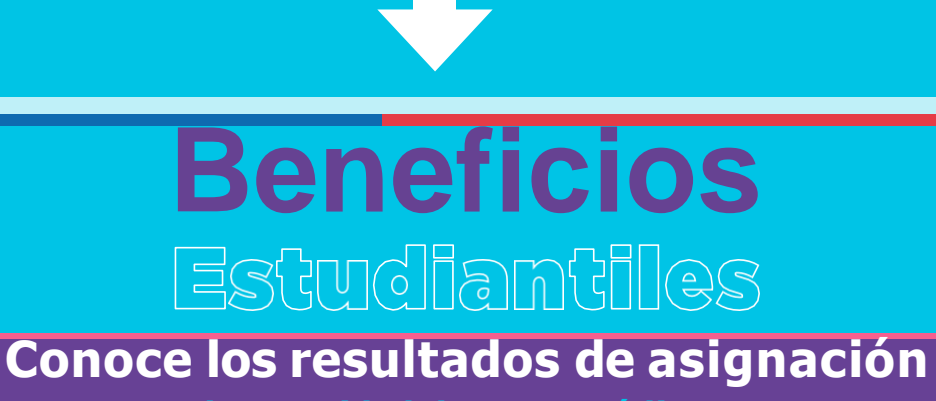

de gratuidad, becas y créditos. Postulantes FUAS del proceso 2024 (octubre y noviembre 2023 febrero -marzo 2024) Y además ya podrás realizar tu apelación en el caso que lo requieras.

Revisa tus resultados y realiza apelación AQUÍ

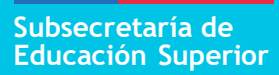

Accederás a través del portal de resultados

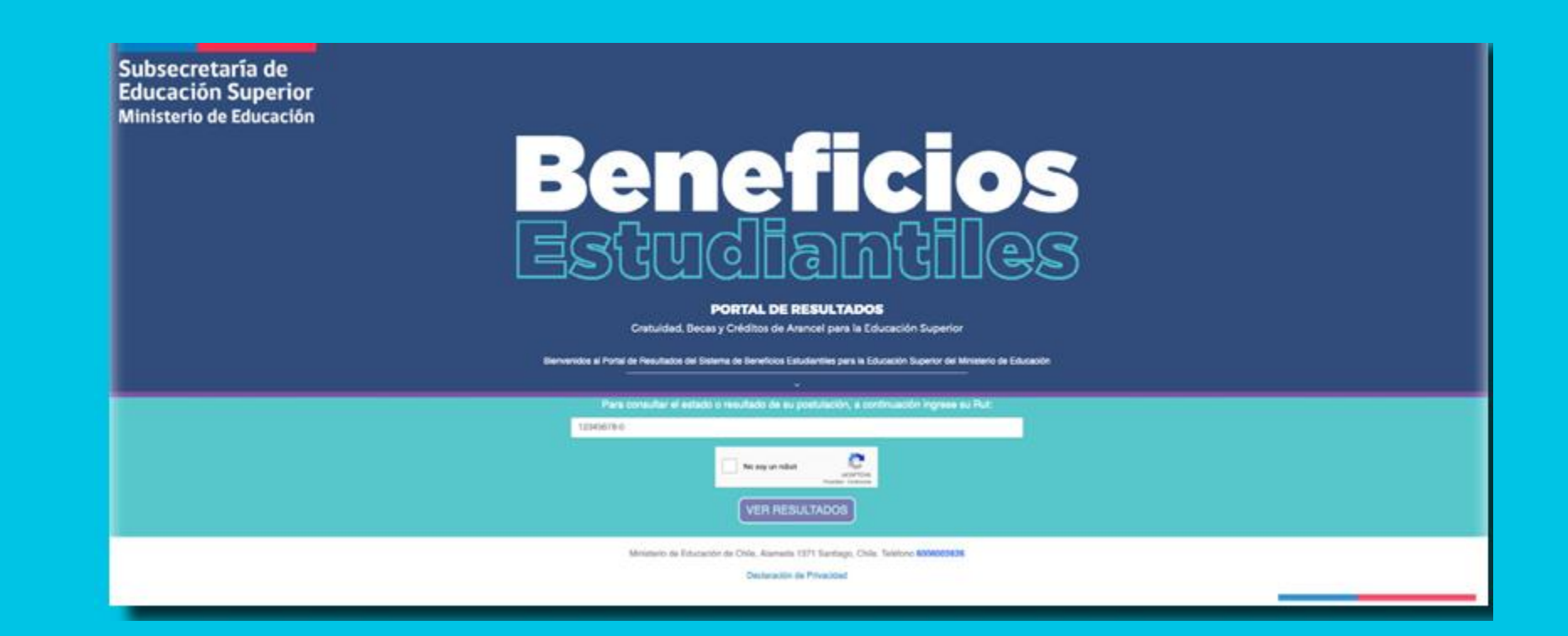

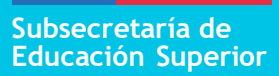

2.- Pulsa el botón "Apelar". Si no lo encuentras, significa que no estás habilitado para participar en este proceso.

| Resultados                                                                                                    |                  |
|----------------------------------------------------------------------------------------------------|------------------|
|                                                                                                    |                  |
| Nivel Socioeconómico Preselección Asignación Apelación                                                                                                    |                  |
| a asignación es la etapa del proceso de otorgamiento de beneficios en la que el Ministerio de Educación, después de analizar el cumplimiento de todos los requisitos involucrados, informa a ac<br>studiantes que completaron FUAS o alguno de los otros formularios de postulación a beneficios (Beca Vocación de Profesor, Becas de Reparación y/o Becas de Continuidad de Estudios), si<br>inalmente- obtuvieron Gratuidad, becas y/o Fondo Solidario de Crédito Universitario. | uellos<br>es que |
| Informa actualizada al: 14/0                                                                                                    | 2/2019           |
| Beneficios no asignados                                                                                                    |                  |
| Postulantes                                                                                                    |                  |
| De acuerdo al análisis realizado por el Ministerio de Educación, no tienes asignación para los siguientes beneficios:                                                                                                    |                  |
| G Gratuidad                                                                                                    |                  |
| Beca Bicentenario                                                                                                    |                  |
| Beca Puntaje PSU                                                                                                    |                  |
| Beca Excelencia Académica                                                                                                    |                  |
| Beca Juan Gómez Millas                                                                                                    |                  |
| Beca Juan Gómez Millas Extranjeros                                                                                                    |                  |

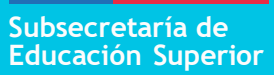

3.- Al presionar el botón "Apelar", accederás a la plataforma de apelación, en la que tendrás que ingresar el mismo usuario y contraseña con los que completaste el (los) formulario(s) de inscripción a beneficios estudiantiles (FUAS, BVP y Reparación).

| a apelación es una etapa del proceso de otorgamiento de Gratuidad y Beneficios Estudiantiles en<br>a que, aquellos estudiantes que no están conformes con los resultados obtenidos en la fase de<br>isignación, tienen la posibilidad de solicitar al Ministerio de Educación una revisión de su<br>esultado, presentando los antecedentes adicionales asociados a Ja(s) causal(es) de apelación |   | Para ingresar, digite su RUT sin puntos<br>su contraseña FUAS |  |
|----------------------------------------------------------------------------------------------------|---|---------------------------------------------------------------|--|
| que el estudiante determine.                                                                                                    | 1 | 17700143-0                                                    |  |
| ara ingresar a este formulario debes digitar tu RUT y utilizar tu contraseña FUAS. Si no la<br>ecuerdas, haz clic en "Olvidé mi contraseña" y sigue las instrucciones, o bien, comunicate con el<br>all center de Ayuda Mineduc al 600 600 26 26.                                                                                                    |   | Contraseña                                                    |  |
|                                                                                                    | 1 | Acceder                                                       |  |

Si no recuerdas tu clave puedes solicitar una nueva pinchando "Olvidé mi contraseña" o llamando al Call Center de Ayuda Mineduc al 600 600 2626.

#### 4.- Elige por cual causal quieres apelar.

Escoge la o las causales de apelación que se ajusten a los motivos por los cuales estás solicitando una nueva revisión de tu caso al Ministerio de Educación.

Recuerda que debes adjuntar siempre la documentación de respaldo requeridas para la(s) causal(es) que escojas. Luego de marcar la causal, puedes comenzar a subir archivos.

| Causal de Apelación                                                     | Documentos a Presentar                                                                                                    | Documentos |
|-------------------------------------------------------------------------|----------------------------------------------------------------------------------------------------|------------|
| 1. Diferencias en la composición del grupo<br>amiliar.<br>Marcar causal | <ul> <li>Composición del hogar:</li> <li>Cartola Hogar, documento descargable desde www.registrosocial.gob.cl;<br/>o Informe Social, o Ficha Socioeconómica (descargable aquí).</li> <li>Declaración jurada simple sobre la composición del hogar firmada por<br/>todos los integrantes del hogar mayores de edad. Documento<br/>descargable aquí o en www.gratuidad.cl y www.beneficiosestudiantiles.cl<br/>(Obligatorio).</li> <li>Certificado de defunción.</li> <li>Certificado de nacimiento del reclén nacido, nuevo integrante del grupo<br/>familiar.</li> </ul> | document   |
|                                                                         | <ul> <li>Trabajadores dependientes:</li> <li>Certificado de cotizaciones de AFP de los últimos 12 meses (Obligatorio)</li> <li>Carpeta tributaria para solicitar crédito emitida por el SII (Obligatorio)</li> <li>Últimas 12 liquidaciones de sueldo (Obligatorio)</li> <li>Resolución Judicial que determina la pensión de alimentos, si corresponde.</li> </ul>                                                                                                    |            |
| 2. Diferencias en los ingresos del hogar.                               | <ul> <li>Trabajadores independientes:</li> <li>Certificado de cotizaciones de AFP de los últimos 12 meses (Obligatorio).</li> <li>Carpeta tributaria para solicitar crédito emitida por el SII (Obligatorio).</li> <li>Resolución Judicial que determina la pensión de alimentos, si corresponde.</li> <li>Documento que certifique ingresos mensuales (Obligatorio). Debe presentar al menos uno de los siguientes:</li> </ul>                                                                                                    | <b>1</b>   |

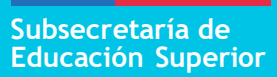

5.- Elige el RUT del integrante de tu grupo familiar a quien correspondan los documentos que vas a enviar, y súbelos <mark>en formato PDF</mark> (Máximo 3 Mb cada uno).

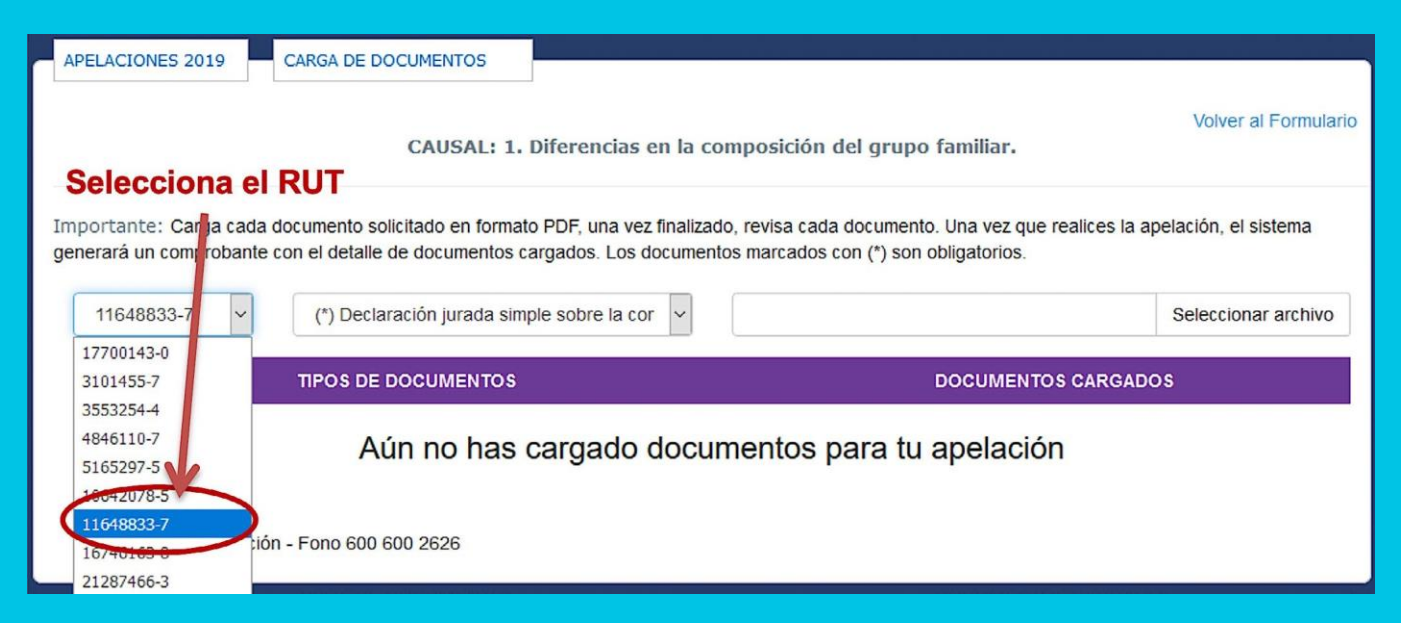

### **Ejemplos:**

- → Si apelaras por la causal de enfermedad, porque un integrante de tu grupo familiarha contraído una enfermedad grave, debes elegir su RUT y subir los documentos correspondientes para respaldar su situación.
- → Si apelas por la causal de cesantía, porque tu papá quedó cesante luego del proceso de inscripción, debes elegir su RUT y subir los documentos correspondientespara respaldar esa situación.

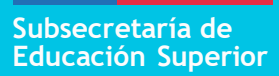

### 6.- Subir los documentos de respaldo para la(s) causal(es) indicada(s)

|                                                                           | CARGA DE DOCUMENTOS                                                                                                    |                                                                                                    |                                                                                   |
|---------------------------------------------------------------------------|----------------------------------------------------------------------------------------------------|----------------------------------------------------------------------------------------------------|-----------------------------------------------------------------------------------|
|                                                                           | CAUSAL: 1. Diferencias en la composición                                                                                                    | n del grupo familiar.                                                                                                    | Volver al Formulario                                                              |
| Importante: Carga cada<br>generará un comprobante                         | documento solicitado en formato PDF, una vez finalizado, revisa ca<br>con el detalle de documentos cargados. Los documentos marcado                                                                                                    | da documento. Una vez que realices<br>s con (*) son obligatorios.                                                                                                    | a apelación, el sistema                                                           |
| 11648833-7 ~                                                              | (*) Declaración jurada simple sobre la cor                                                                                                    |                                                                                                    | Seleccionar archivo                                                               |
| RUT                                                                       | <ul> <li>(*) Cartola Hogar o Informe Social.</li> <li>(*) Dectaración jurada simple sobre la composición del hogar.</li> <li>(*) Stado de defunción.</li> </ul>                                                                                                    | DOCUMENTOS CAR                                                                                                    | GADOS                                                                             |
|                                                                           | Certificado de nacimiento del recién nacido.                                                                                                    | para tu apelación                                                                                                    |                                                                                   |
| Ministerio de Educació                                                    | n - Fono 600 600 2626                                                                                                    | documento                                                                                                    | que subirás                                                                       |
|                                                                           |                                                                                                    |                                                                                                    |                                                                                   |
|                                                                           | 🚳 Carga de archivos                                                                                                    | ×                                                                                                    |                                                                                   |
|                                                                           | <ul> <li>Serga de archivos</li> <li>         ← → → ↑</li></ul>                                                                                                    | Buscar en Documentos apela<br>EE  Fecha de modifica Tipo                                                                                                    | S ORELLANA<br>Carga el<br>archivo PDF en<br>la plataforma                         |
| DNES 2019 CARGA D                                                         | <ul> <li>Solution Carga de archivos</li> <li>         ← → · ↑</li></ul>                                                                                                    | Suscar en Documentos apela<br>Fecha de modifica Tipo<br>06-02-2019 12:48 Adobe Ac<br>06-02-2019 12:45 Adobe Ac                                                                   | S ORELLANA<br>Carga el<br>archivo PDF en<br>la plataforma<br>Volver al ormulario  |
| DNES 2019 CARGA D<br>te: Carga cada document<br>un comprobante con el det | <ul> <li>Carga de archivos</li> <li>Carga de archivos</li> <li>Organizar          <ul> <li>Nueva carpeta</li> <li>OneDrive - Minist</li> <li>Este equipo</li> <li>Declaracion jurada simple composicion</li> <li>Escritorio</li> </ul> </li> <li>Nombre: Declaracion jurada simple composi <ul> <li>Image: State State Sta</li></ul></li></ul> | Suscar en Documentos apela<br>Fecha de modifica Tipo<br>06-02-2019 12:45 Adobe Ac<br>06-02-2019 12:45 Adobe Ac<br>Tedos los archivos<br>Tedos los archivos<br>Tedos los archivos | S ORELLANA<br>Carga el<br>archivo PDF en<br>la plataforma<br>Volver al rormulario |

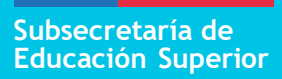

### Subir los documentos de respaldo para la(s) causal(es) indicada(s)

- → Cuando subas el archivo, éste debe aparecer cargado en tu formulario. Si te equivocaste de archivo, tendrás la opción de eliminarlo y subirlo nuevamente.
- → Cuando termines de cargar los documentos del RUT seleccionado, podrás realizar elproceso nuevamente con otro RUT y/o causal de apelación, según corresponda.

|                                          | CAUSAL: 1. Diferencias en la composición de                                                                                                    | Volver al Formular<br>el grupo familiar.                                            |
|------------------------------------------|----------------------------------------------------------------------------------------------------|-------------------------------------------------------------------------------------|
|                                          |                                                                                                    |                                                                                     |
| portante: Carga ca<br>nerará un comproba | ada documento solicitado en formato PDF, una vez finalizado, revisa cada o<br>inte con el detalle de documentos cargados. Los documentos marcados co | focumento. Una vez que realices la apelación, el sistema<br>n (*) son obligatorios. |
| 17700143-0                               | <ul> <li>(*) Cartola Hogar o Informe Social.</li> </ul>                                                                                              | Seleccionar archivo                                                                 |
| RUT                                      | TIPOS DE DOCUMENTOS                                                                                                    | DOCUMENTOS CARGADOS                                                                 |
| 11648833-7                               | Declaración jurada simple sobre la composición del hogar.                                                                                            | Declaracion jurada simple composicion hogar.pdf                                     |
|                                          |                                                                                                    | -                                                                                   |
| Ministerio de Educ                       | ación - Fono 600 600 2626                                                                                                    | Anabius connede connectomente                                                       |

#### **Consideraciones importantes:**

- Escanea o toma una foto a cada uno de los documentos asociados a la o las causalespor las que apelarás y guárdalos por separado en formato PDF para poder subirlos.
- → Sube un archivo por cada tipo de documento asociado a la causal y RUT seleccionado.
- → Si no tienes acceso a un escáner y necesitas transformar un archivo a formato PDF, puedes intentar utilizando alguna herramienta online.
- → El peso de cada archivo no debe superar los 3 Mb
- → Revisa y fíjate que hay documentos con este símbolo adelante, (\*). Estos son necesarios para poder completar y cerrar tu formulario de apelación.

### 7.- Guarda y envía el formulario de apelación

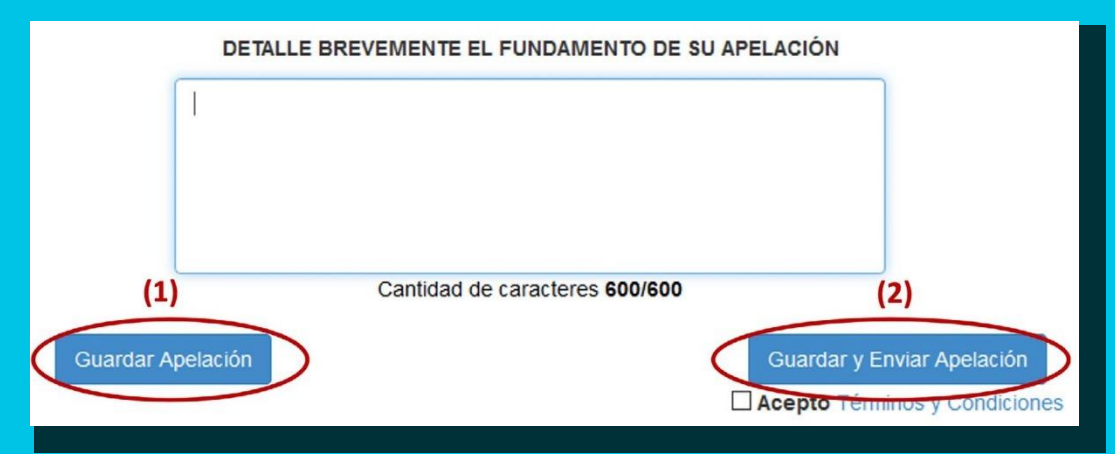

**Importante:** Recuerda que tu apelación será evaluada por el Ministerio de Educación solo una vez que hayas pulsado "Guardar y Enviar Apelación".

#### **Consideraciones importantes:**

- → El Ministerio de Educación considerará como válida tu última apelación enviadadentro del periodo establecido.
- → No olvides guardar tu comprobante de apelación (no será requerido, pero certificaque participaste del proceso).
- Recuerda que tu apelación será evaluada por el Ministerio de Educación solo unavez que hayas pulsado "Guardar y Enviar Apelación"

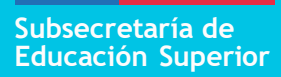

### Causales de apelación: Explicación y documentos a presentar

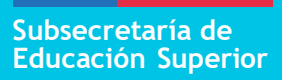

### Causal 1: Diferencias en la composición del grupo familiar.

Es posible apelar por esta causal cuando se han producido errores en la declaración realizada en FUAS, o bien modificaciones en la composición familiar, con fecha posterior a la postulación.

Si la modificación obedece a la incorporación de un nuevo integrante del grupo familiar, la documentación deberá asociarse al RUT del postulante.

#### Importante:

Si apelas por este motivo, debes hacerlo también por la causal N°2, cargando la documentación de ingresos de respaldo correspondiente para cada integrante del grupo familiar.

#### **Documentos a presentar:**

- Declaración jurada simple sobre la composición del hogar firmada por todos los integrantes del hogar mayores de edad. Documento <u>descargable aquí</u> o en <u>www.beneficiosestudiantiles.cl</u>
- → Cartola Hogar, documento descargable desde <u>www.registrosocial.gob.cl</u> o InformeSocial, en caso de no contar con Cartola Hogar.
- → Certificado de defunción, en caso de integrante del grupo familiar fallecido.
- Certificado de nacimiento del recién nacido, en caso de nuevo integrante del grupofamiliar.

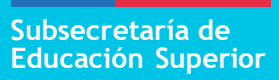

### Causaal 2: Diferencias en los ingresos del hogar.

Es posible apelar por esta causal cuando la postulante estima que su nivel socioeconómico es distinto al considerado por el Ministerio de Educación en la entrega de resultados, o en caso de que se hayan producido modificaciones en los ingresos, desde que esta información fue declarada en el formulario de inscripción FUAS.

#### Documentos a presentar:

#### Trabajadores dependientes:

- → Certificado de cotizaciones de AFP de los últimos 12 meses (Obligatorio).
- → Carpeta tributaria para solicitar crédito emitida por el Servicio de Impuestos Internos (SII), descargable desde <u>www.sii.cl</u>
- → Últimas 6 liquidaciones de sueldo (Obligatorio).
- Resolución judicial que determina pensión de alimentos y fotocopia de libreta dedepósito o comprobante de pago actualizado, si corresponde.

#### Trabajadores independientes:

- → Certificado de cotizaciones de AFP de los últimos 12 meses (Obligatorio).
- → Carpeta tributaria para solicitar crédito emitida por el SII, descargable desde <u>www.sii.cl</u>

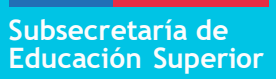

- → Resolución judicial que determina la pensión de alimentos y fotocopia de libreta dedepósito o comprobante de pago actualizado, si corresponde.
- Documento que certifique ingresos mensuales (Obligatorio). Debe presentar almenos uno de los siguientes:
  - Informe resumen de boletas de honorarios, descargable desde www.sii.cl
  - Formulario 29, Declaración mensual y pago simultáneo de impuestos (12 últimos formularios) descargable desde www.sii.cl
  - Formulario 22, Declaración de Renta año 2023, desde www.sii.cl

#### Trabajadores informales:

- → Certificado de cotizaciones de AFP de los últimos 12 meses (Obligatorio).
- → Carpeta tributaria para solicitar crédito emitida por el SII, descargable desde <u>www.sii.cl</u>.
- → Informe social o ficha socioeconómica <u>descargable aquí</u> (Obligatorio). Al pedireste documento se debe presentar una Solicitud de Informe Social, también <u>descargable en este sitio</u>.
- → Declaración de gastos mensuales, documento descargable <u>desde este sitio</u>. Debepresentarse junto con boletas que respalden los gatos efectuados (Obligatorio).
- → Resolución judicial que determina la pensión de alimentos y fotocopia de libreta dedepósito o comprobante de pago actualizado, si corresponde.

### Pensionados:

- → Certificado de cotizaciones de AFP de los últimos 12 meses (Obligatorio).
- → Carpeta tributaria para solicitar crédito emitida por el SII, descargable desde <u>www.sii.cl</u>
- → Última liquidación de pagos de pensiones (Obligatorio).
- → Resolución judicial que determina la pensión de alimentos y fotocopia de libreta dedepósito o comprobante de pago actualizado, si corresponde.

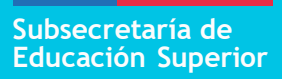

### Causal 3: Cesantía de un integrante del grupo familiar.

Esta causal tiene directa relación con la disminución que sufren los ingresos del hogar por motivos de cesantía del sostenedor u otro miembro de la familia. Es posible apelar por este motivo cuando esta condición no se declaró en FUAS u ocurrió con posterioridad al envío del formulario.

**Importante:** Si apelas por este motivo, debes hacerlo también por la causal N°2, cargando la documentación de respaldo correspondiente para cada integrante del grupo familiar.

#### Documentos a presentar:

#### Trabajadores dependientes:

- → Finiquito, carta de desvinculación, o comprobante de pago del seguro o subsidio decesantía (Obligatorio).
- → Certificado de cotizaciones de AFP de los últimos 12 meses (Obligatorio).
- → Carpeta tributaria para solicitar crédito emitida por el SII, descargable desde <u>www.sii.cl</u>
- → Últimas 6 liquidaciones de sueldo (Obligatorio).

### Trabajadores independientes:

- → Certificado de término de giro comercial o industrial emitido por SII, descargabledesde <u>www.sii.cl</u> (Obligatorio).
- → Certificado de cotizaciones de AFP de los últimos 12 meses (Obligatorio).
- → Carpeta tributaria para solicitar crédito emitida por el SII, descargable desde <u>www.sii.cl</u>.
- → Documento que certifique ingresos mensuales (Obligatorio). Debe presentar almenos uno de los siguientes:
  - Informe resumen de boleta de honorarios emitida por SII, descargable desde <u>www.sii.cl</u>
  - Formulario 29, declaración mensual y pago simultáneo de impuestos (12 últimos formularios), descargable desde <u>www.sii.cl</u>
  - Formulario 22, declaración de renta año 2023, descargable desde <u>www.sii.cl</u>

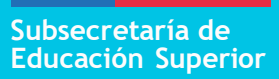

# Causal 4: Gasto permanente en salud o enfermedad grave sobreviniente.

Esta causal de apelación se refiere a los gastos relacionados con enfermedades graves o crónicas que padezca algún integrante del hogar, que fue informado en FUAS, y que involucre un impacto en el gasto familiar mensual. Se considerarán como enfermedades de este tipo: cáncer, enfermedades cardiovasculares y accidentes cerebrovasculares, entre otras.

#### Documentos a presentar:

- → Certificado médico actualizado, firmado y timbrado por el médico tratante, año 2023-2024. (Obligatorio).
- → Declaración de gastos médicos, documento <u>descargable desde este sitio</u>. Debe presentarse junto con boletas que respalden los gastos efectuados (Obligatorio).

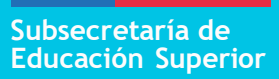

# Causal 5: Gasto en educación superior por otro integrante del grupo familiar sin beneficios.

Esta causal permite apelar cuando, además del postulante, uno o más de los integrantes del grupo familiar declarados en FUAS cursarán estudios en una institución de educación superior en 2024.

Importante: Los documentos deben identificar nombre y RUT del integrante del grupo familiar.

#### **Documentos a presentar:**

→ Contrato de Prestación de Servicios Educacionales 2024 o documento emitido por la Institución de Educación Superior. Debe especificar claramente el monto dearancel para el año 2024, según corresponda. (Obligatorio).

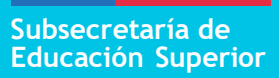

# Causal 6: Integrante del hogar en condición de salud de larga duración.

Es posible apelar por esta causal cuando un postulante no declaró a un integrante del hogar en situación de discapacidad en su formulario FUAS, o cuando esta condición se produjo con posterioridad al envío del formulario.

#### Documentos a presentar:

→ Certificado del Registro Nacional de Discapacidad, emitido por el <u>Registro Civil</u> y/ocopia de la credencial de discapacidad, emitida por el <u>Registro Civil</u> (Obligatorio).

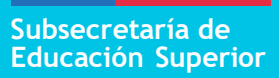

Causal 7: Ausencia o incompletitud de Notas de Enseñanza Media, diferencias en el NEM informado o sin registro de haber cursado la Educación Media completa en Chile o no contar con Licencia de Enseñanza Media

Cuando el motivo de rechazo para la asignación de un beneficio esté relacionado con la ausencia o incompletitud de las Notas de Enseñanza Media (NEM), o existen diferencias en el NEM informado por el establecimiento educacional, se deberá apelar por esta causal y adjuntar la documentación que corresponda.

También podrán apelar por esta causal aquellos estudiantes extranjeros que completaron FUAS para optar a gratuidad, y fueron rechazados porque no fue posible verificar que cursaron su educación media completa en nuestro país.

Es posible revisar los requisitos específicos asociados a Notas de Enseñanza Media en el sitio <u>www.beneficiosestudiantiles.cl</u>.

**Importante**: Te recomendamos revisar las notas registradas en <u>www.ayudamineduc.cl</u>. Si no coinciden con las entregadas por tu establecimiento educacional, debes seguir los pasos que te indica dicho sitio para solicitar su actualización.

#### **Documentos a presentar:**

- → Certificados anuales de enseñanza media o concentraciones de notas (Obligatorio).
- → Licencia de Enseñanza Media o el certificado de Licencia de Enseñanza Media emitido por el Ministerio de Educación.

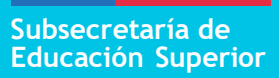

Causal 8: Haber declarado en FUAS 2024, o registrar en las bases de datos del Ministerio de Educación -en ambos casos por error- un título Técnico de Nivel Superior, profesional o una licenciatura terminal.

Es posible apelar por esta causal cuando el resultado de asignación o renovación de beneficios estudiantiles entrega como motivo de rechazo que el postulante cuenta con título profesional, título técnico y/o una licenciatura terminal, porque el estudiante lo declaró así en FUAS, o aparece informado de ese modo en los registros del Ministerio de Educación.

También deben apelar por esta causal aquellos estudiantes que, sin estar titulados, están matriculados en un programa de estudios que requiere título profesional previo, según lo informado por la institución que lo imparte.

Cabe recordar que para optar a beneficios estudiantiles de pregrado es un impedimento contar con título profesional; sin embargo, es posible acceder a algunos beneficios con un título técnico o licenciatura terminal, pero sólo bajo ciertas condiciones establecidas por la ley.

#### Documentos a presentar:

→ Declaración jurada simple del apelante, referida a la no posesión de Título Profesional, Licenciatura Terminal o Título Técnico de Nivel Superior. <u>Documento descargable desde este sitio</u> (Obligatorio)

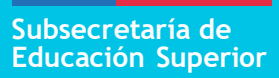

# Causal 9: Ser hijo de profesional o asistente de la educación.

Esta causal de apelación aplica exclusivamente para los hijos de profesionales de la educación y del personal a que se refiere la Ley N° 19.464, que desean optar a la "Beca Hijos de Profesionales de la Educación" y que no resultaron favorecidos con el beneficio en el marco de la publicación de asignación.

Para apelar por esta causal, el padre y/o madre del postulante debe(n) contar con contrato vigente al 31 de diciembre de 2023, en establecimientos educacionales regidos por el DFL (ED.) N° 2, de Educación de 1998 o por el Decreto Ley N° 3.166 de 1980.

**Importante**: Si la copia de contrato no está actualizada hasta el año 2019, se debe adjuntar certificado emitido por el establecimiento correspondiente, que respalde la vigencia del contrato.

#### Documentos a presentar:

→ Copia de contrato de trabajo vigente al 31 de diciembre de 2023 del padre y/o madre, en un establecimiento educacional municipal, particular subvencionado o de administración delegada. (Obligatorio)

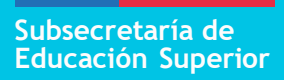

### Causal 10: Contar con residencia definitiva permanente.

(\*) Causal válida solo para extranjeros que apelen a gratuidad.

Esta causal aplica para aquellos postulantes a beneficios estudiantiles que son extranjeros y que fueron rechazados para acceder a gratuidad por no contar con residencia definitiva en Chile, en circunstancias que sí cuentan con dicha condición. **Documentos a presentar:** 

→ Para contar con residencia definitiva vigente, se requiere un Certificado de Vigencia de Permanencia Definitiva otorgado por la Policía de Investigaciones de Chile (PDI) <u>Documento</u> <u>descargable desde este sitio</u>, con fecha posterior al periodo de inscripción FUAS. Este documento no es obligatorio; en su defecto, se puede presentar la Resolución Exenta que otorga Residencia Definitiva en el país, emitida por el Servicio Nacional de Migraciones <u>Documento descargable desde</u> <u>este sitio</u> (Obligatorio), y cargarla en el sistema correspondiente

### Causal 11: Becas de Reparación Titular

Esta causal es válida solo para apelar a las Becas de Reparación o Valech, en la modalidad "Titular", cuando los postulantes no cargaron alguno de los documentos solicitados en el formulario de postulación, o alguno de éstos resultó ilegible o incompleto.

Si se trata del Anexo N°4 que el estudiante debe enviar para postular, éste puede ser descargado desde el sitio www.beneficiosestudiantiles.cl

#### Documentos a presentar:

- → El postulante deberá revisar en sus resultados el o los documentos faltantes, ilegibles o incompletos y presentarlos en la instancia de apelación.
- Fotocopia de cédula de identidad del postulante o el titular (según corresponda)por ambos lados (Obligatorio)
- → Fotocopia legalizada de la Licencia de Enseñanza Media, por ambos lados, o el certificado de Licencia de Enseñanza Media emitido por el Ministerio de Educación.
- → Anexo 4: Formulario de aceptación del beneficio, legalizado ante notario. Documento descargable desde este sitio.

### Causal 12: Becas de Reparación Traspaso

Esta causal es válida solo para apelar a las Becas de Reparación o Valech, en la modalidad "Traspaso", cuando los postulantes no cargaron alguno de los documentos solicitados en el formulario de postulación, o alguno de éstos resultó ilegible o incompleto.

Si se trata de alguno de los anexos que el estudiante debe enviar para postular, éstos pueden ser descargados desde el sitio <u>www.beneficiosestudiantiles.cl</u>

#### Documentos a presentar:

- Fotocopia de cédula de identidad del postulante o el titular (según corresponda)por ambos lados. (Obligatorio)
- → Fotocopia legalizada de la Licencia de Enseñanza Media, por ambos lados, o el Certificado de Licencia de Enseñanza Media emitido por el Ministerio de Educación.
- → Certificado de nacimiento (para asignación familiar o todo trámite) del postulante, si se trata del hijo del titular. En caso de ser el nieto, también debe adjuntarse el certificado del padre o madre que es hijo o hija del titular.
- → Titular vivo: Fotocopia de cédula de identidad del titular, por ambos lados.
- → Titular fallecido: Certificado de defunción del titular emitido por el Registro Civil.
- Certificado de posesión efectiva emitido por el Registro Civil, o por tribunales, enaquellos casos más antiguos.

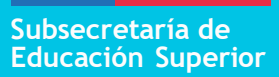

 $\rightarrow$ 

 $\rightarrow$ 

Anexo N°1: Formulario de traspaso con titular vivo, legalizado ante notario. Documento descargable desde este sitio.

- Anexo N°2: Formulario de traspaso con Titular fallecido, con posesión efectiva, legalizado ante notario. Documento descargable desde este sitio.
  - Anexo N°3: Formulario de traspaso con Titular fallecido, sin posesión efectiva, legalizado ante notario. Documento descargable desde este sitio.

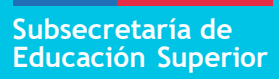

### Causal 13: Contar con residencia temporal. (\*) Causal válida solo para extranjeros que apelen a gratuidad

Esta causal aplica para aquellos postulantes a beneficios estudiantiles que son extranjeros y que fueron rechazados para acceder a gratuidad por no contar con residencia en Chile, en circunstancias que sí cuentan con dicha condición.

Recuerda que, si tienes residencia temporal, solo podrás optar a gratuidad si cursaste tu Enseñanza Media completa en Chile.

#### Documentos a presentar:

→Solicitud o Ampliación de solicitud de residencia definitiva o temporal en trámite, ambos otorgados por el Servicio Nacional de Migraciones (Obligatorio).

→Solicitud de Regularización Migratoria en trámite o Estampado Electrónico que certifica visación de Residencia, ambos otorgados por el Servicio Nacional de Migraciones.

→ Resolución Exenta regulariza permanencia en el país y otorga visación de residente temporario al extranjero que indica <u>Servicio Nacional de Migraciones</u>

# Causal 14: Ausencia de título técnico de nivel superior o egreso de carrera técnica en las bases del Ministerio de Educación, solo para beca de Articulación.

Ausencia de título técnico de nivel superior o egreso de carrera técnica en las bases del Ministerio de Educación, solo para beca de Articulación.

#### Documentos a presentar

→ Declaración jurada simple del apelante, referida a la posesión de Título Técnico de Nivel Superior o registro de egreso carrera técnica. (obligatorio)Documento descargable desde este sitio (Obligatorio)

Subsecretaría de Educación Superior

### **Beneficios** Estudiantiles

#### **IMPORTANTE:**

El envío de documentos como respaldo de la apelación, no garantiza su aceptación por parte del Ministerio de Educación. Todos los documentos enviados durante el proceso de apelación serán verificados con la autoridad uorganismo emisor correspondiente.

Las apelaciones efectuadas dentro de los plazos y condiciones establecidas serán evaluadas y debidamenteanalizadas. El Ministerio de Educación podrá realizar, adicionalmente, acciones con el fin de corroborar la información contenida en los documentos enviados, incluyendo visitas aleatorias a los domicilios de los apelantes.

3°periodo del 01 al 16 de agosto.

Infórmate en: <u>www.beneficiosestudiantiles.cl</u> Escríbenos en <u>Facebook</u>, <u>Instagram</u> o <u>X</u> Contáctanos al 600 600 2626